## IT Training – Configuring Browser for Athena

- 1. Log into Athena through Duo as you would normally.
- 2. Click the gear in the upper toolbar.

Configure Your Browser User Dictionary

**Configure Browser** 

3.

| <b>athena</b> One° | Calendar    | Patients | Claims | Financials | Reports | Quality | Apps | Support | ¢ |
|--------------------|-------------|----------|--------|------------|---------|---------|------|---------|---|
| Clinical In        | box 🔻       |          |        |            |         |         |      |         |   |
|                    |             |          |        |            |         |         |      |         |   |
| Click "Configure   | e Your Brov | vser"    |        |            |         |         |      |         |   |
| ~                  |             |          |        |            |         |         |      |         |   |
| MY CONFIGURATI     | ONS         |          |        |            |         |         |      |         |   |
| User Preferenci    | 5           |          |        |            |         |         |      |         |   |
| Text Macros        |             |          |        |            |         |         |      |         |   |
| Order Sets         |             |          |        |            |         |         |      |         |   |
| C-CDA Sections     |             |          |        |            |         |         |      |         |   |
| Saved Findings     |             |          |        |            |         |         |      |         |   |
| Encounter Plan     | S           |          |        |            |         |         |      |         |   |
| Order Delegati     | on /        |          |        |            |         |         |      |         |   |
| Provider Signat    | ure:        |          |        |            |         |         |      |         |   |
| Device Manage      | ment 🖌      |          |        |            |         |         |      |         |   |

4. In this screen there are 2 things you want to do. The "Update Settings" may not have to be done if you have done this part before. It will be grayed out with nothing listed if it is not needed.

| E | Browser Cache                         |                                 |
|---|---------------------------------------|---------------------------------|
| F | Routinely clearing your browser cache | ensures you are viewing the mo  |
| [ | Clear Cache                           |                                 |
|   |                                       | -                               |
| E | Browser Settings                      |                                 |
|   | The following browser settings do not | adhere to the supported config  |
| i | Cattling                              | Description                     |
|   | setting                               | Description                     |
|   | Required                              |                                 |
|   | Allow pop-ups for athenahealth.com    | Allow pop-ups to display for at |
|   | Allow pop-ups for athenahealthpay     | Allow pop-ups to display for at |
|   | Allow pop-ups for csod.com            | Allow pop-ups to display for cs |
|   | Allow pop-ups for webex.com           | Allow pop-ups to display for w  |
|   | Auto-fill forms                       | Automatically fills form fields |
|   | Save passwords                        | Allows your browser to save pa  |
|   |                                       |                                 |

- 5. Both of these things may restart your browser and if so, you will need to get back into Athena to do the other one.
- 6. Click "Clear Cache" and then click ok on the popup

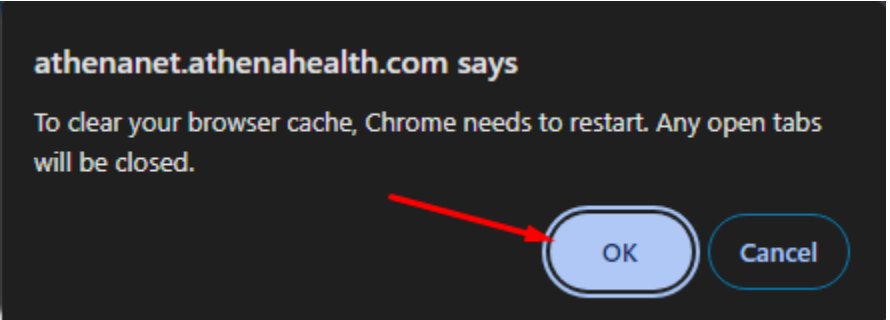

7. Once your browser restarts, it will load the old Athena log in page which we no longer use. Close that window and double click on the Duo SSO icon on your desktop and log back in as you would normally.

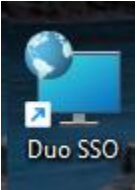

- 8. Once you are back into Athena, go back to the "Configure Your Browser" screen by following steps 2 and 3 again.
- 9. Now click "Update Settings" if there are things listed here. Browser Settings

The following browser settings do not adhere to the supported configuration for athenaNet. To fix your configuration, click Update Settings.

| Setting                            | Description                                                   | Current Value | Supported Va |
|------------------------------------|---------------------------------------------------------------|---------------|--------------|
| Required                           |                                                               |               |              |
| Allow pop-ups for athenahealth.com | Allow pop-ups to display for athenahealth.com.                | Off           | On           |
| Allow pop-ups for athenahealthpay  | Allow pop-ups to display for athenahealthpayment.com.         | Off           | On           |
| Allow pop-ups for csod.com         | Allow pop-ups to display for csod.com.                        | Off           | On           |
| Allow pop-ups for webex.com        | Allow pop-ups to display for webex.com.                       | Off           | On           |
| Auto-fill forms                    | Automatically fills form fields with previously entered data. | On            | Off          |
| Save passwords                     | Allows your browser to save passwords                         | On            | Off          |

Update Settings

10. Again, click OK as you did in step 6. Once your browser restarts you have done all you need to configure your browser.